# <section-header><section-header><section-header><section-header><text><text><image>

- Managing Server is a Deep Dive Diagnostics provider for the Tivoli<sup>®</sup> Composite Application Manager for Application Diagnostics V7.1.

- This module shows steps to install Managing Server with a DB2<sup>®</sup> database running on a remote host.

- In a "Typical" installation of Managing Server, the DB2 database must be installed locally during Managing Server installation.

- If you use an existing DB2 database instance on a local or remote host, a "Custom" installation path is used by the installer.

- Special steps are required to install Managing Server if you use a remote DB database.

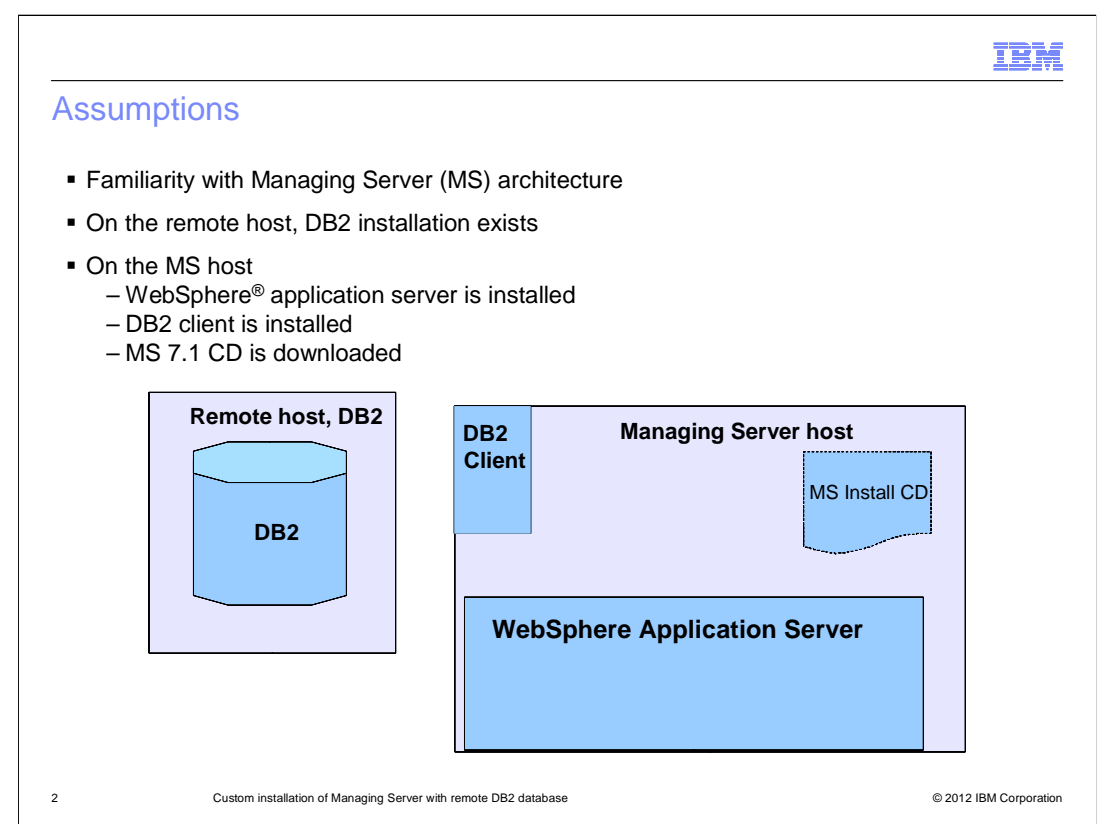

The module developer assumes that you are familiar with the basic architecture of Managing Server and have these environments established before you start the installation.

1. Both DB2 and Managing Server hosts are on Linux OS.

2. On the Managing Server host, the WebSphere Application Server and DB2 client are installed. Additionally the Managing Server CD image is downloaded and extracted to a temporary directory.

3. On the Remote DB2 host, a DB2 instance has been identified to be used by the Managing Server.

|                                                                                                    | IBM                    |
|----------------------------------------------------------------------------------------------------|------------------------|
| Objectives                                                                                                    |                        |
|                                                                                                    |                        |
| When you complete this module, you can install Managing Server which an existing DB2 instance on a remote host | is configured to use   |
|                                                                                                    |                        |
|                                                                                                    |                        |
|                                                                                                    |                        |
|                                                                                                    |                        |
|                                                                                                    |                        |
|                                                                                                    |                        |
|                                                                                                    |                        |
| 3 Custom installation of Managing Server with remote DB2 database                                              | © 2012 IBM Corporation |

When you complete this module you can install Managing Server which is configured to use an existing DB2 instance on a remote host.

|                                                                                                    | IBM                 |
|----------------------------------------------------------------------------------------------------|---------------------|
| Overview                                                                                            |                     |
|                                                                                                    |                     |
| Collect information that is required during installation                                            |                     |
| Conect minormation that is required during installation                                             | ata baat            |
| Create Tivoli Composite Application Manager database on DB2 instance on the rem                     | iote nost           |
| <ul> <li>Establish connection between MS host and Tivoli Composite Application Manager d</li> </ul> | atabase             |
| <ul> <li>Install Managing Server (MS) and Visualization Engine (VE)</li> </ul>                      |                     |
|                                                                                                    |                     |
|                                                                                                    |                     |
|                                                                                                    |                     |
|                                                                                                    |                     |
|                                                                                                    |                     |
|                                                                                                    |                     |
|                                                                                                    |                     |
|                                                                                                    |                     |
|                                                                                                    |                     |
| 4 Custom installation of Managing Server with remote DB2 database © 2                               | 012 IBM Corporation |

Overview.

These are the installation process steps in this module:

- Collect information which is required during installation

- Create Tivoli Composite Application Manager database on DB2 instance on the remote host using a script provided in the product CD

- Establish connection between Managing Server host and Tivoli Composite Application Manager database

- Install Managing Server (MS) and Visualization Engine (VE)

|                                                                                     | IBM                    |
|-------------------------------------------------------------------------------------|------------------------|
| Collect required information                                                        |                        |
|                                                                                     |                        |
|                                                                                     |                        |
| <ul> <li>WebSphere admin user and password</li> </ul>                               |                        |
| <ul> <li>SOAP port of WebSphere Application Server or Deployment Manager</li> </ul> |                        |
| DB2 instance user and password                                                      |                        |
| <ul> <li>DB2 schema user and password</li> </ul>                                    |                        |
| <ul> <li>Visualization Engine user</li> </ul>                                       |                        |
|                                                                                     |                        |
|                                                                                     |                        |
|                                                                                     |                        |
|                                                                                     |                        |
|                                                                                     |                        |
|                                                                                     |                        |
|                                                                                     |                        |
|                                                                                     |                        |
| 5 Custom installation of Managing Server with remote DB2 database                   | © 2012 IBM Corporation |

Collect this information before starting installation:

A. WebSphere admin user and password. This requires that administrative security is enabled for the WebSphere.

B. SOAP port of WebSphere Application Server or Deployment Manager if using Network Deployment environment.

C. DB2 instance user and password.

D. DB2 schema user and password, where a schema user can be the same as or different from the DB2 instance user. Managing Server uses this user to connect to the database.

E. Visualization Engine user that is used for logging into Tivoli Composite Application Manager console. During installation of Managing Server this user is the same as WebSphere administrative user.

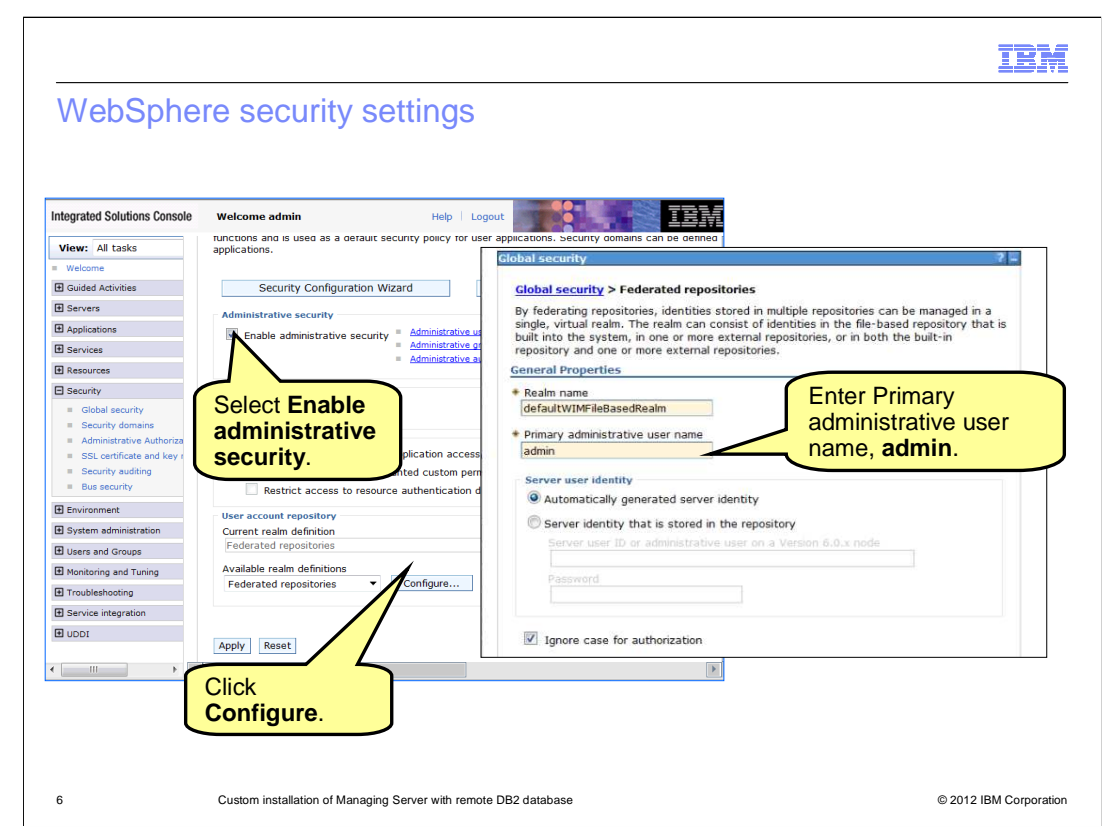

The Visualization Engine application uses WebSphere administrative security to authenticate users.

To enable WebSphere administrative security, use the **Global security** page from administrative console.

Select a User account repository.

Click Configure to specify Primary administrative user name.

Type the password on the subsequent panel.

Save changes and restart the WebSphere application server.

|                                                                 | IBM                    |
|-----------------------------------------------------------------|------------------------|
| Schema user                                                     |                        |
|                                                                 |                        |
|                                                                 |                        |
| Schema user is an Operating System user on the remote DB2 host  |                        |
| This user is created with the OS command                        |                        |
| Modify the shell startup script to source db2profile            |                        |
| In this example, schema user is <b>amuser</b>                   |                        |
| [amuser]:~>echo \$SHELL                                         |                        |
| /bin/bash                                                       |                        |
| [amuser]:~>vi .bashrc                                           |                        |
| Add this line to this file; include the dot at the beginning    |                        |
| . ~db2inst1/sqllib/db2profile                                   |                        |
|                                                                 |                        |
|                                                                 |                        |
|                                                                 |                        |
|                                                                 |                        |
| Custom installation of Managing Server with remote DB2 database | © 2012 IBM Corporation |

The schema user is an operating system user defined on the remote DB2 host. You create this user with the OS command.

The Tivoli Composite Application Manager database install script requires that db2profile is sourced for the schema user. To ensure this, modify the startup script, **.bashrc for bash shell** to source **db2profile**.

Log in as schema user. Use the **echo \$SHELL** command to display the default shell in use.

Edit the corresponding startup non-login shell script to source db2profile of the instance.

For example edit the **.bashrc** file if the user login shell is **bash**.

Add this line to this file and include the dot at the beginning:

. ~db2inst1/sqllib/db2profile

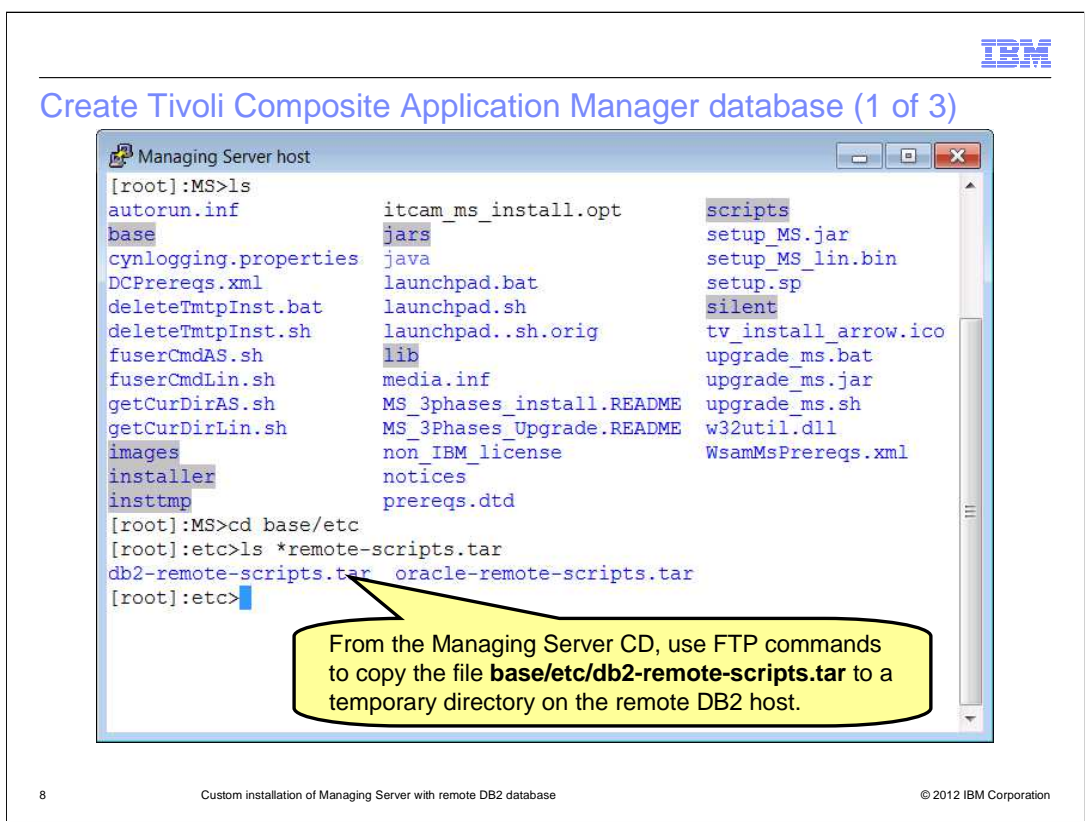

The next step is to create Tivoli Composite Application Manager database on the remote DB2 host. Locate the **db2-remote-scripts.tar** file on the Managing Server host. This file is located in the **base/etc** directory of Managing Server CD directory. Use an FTP command to copy this tar file to the remote DB2 host.

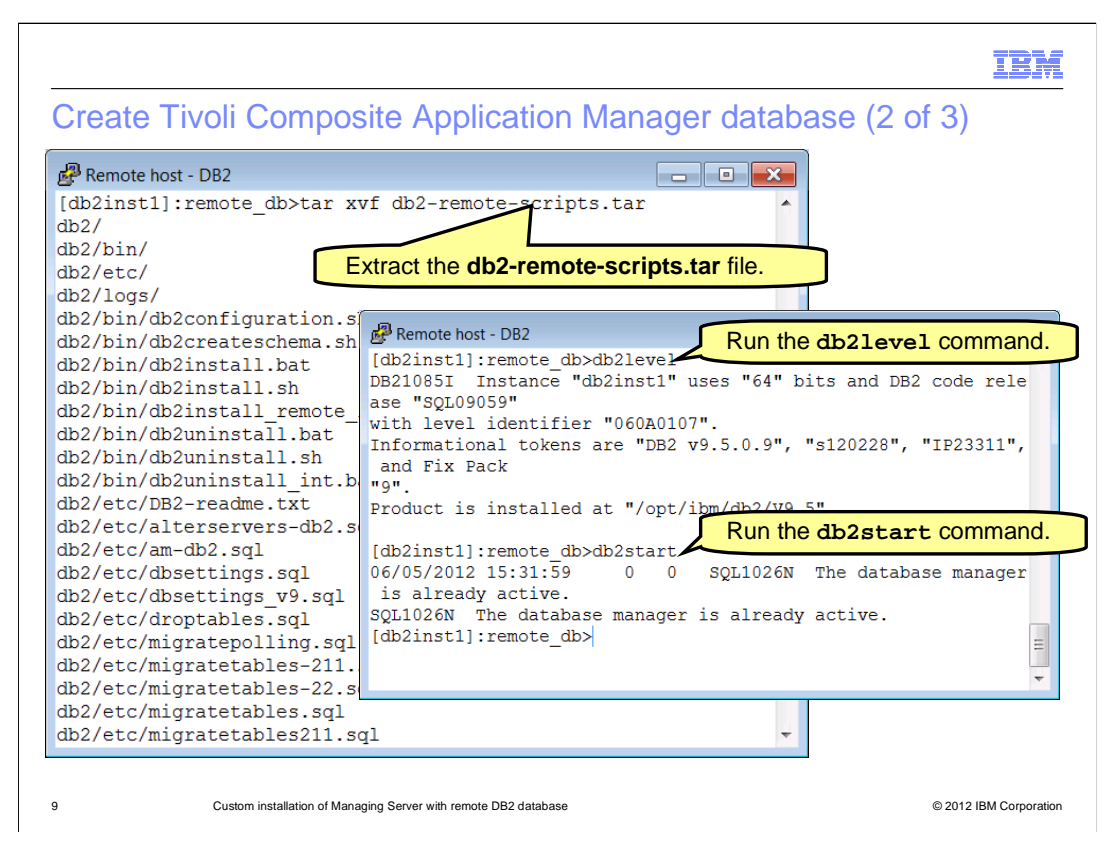

Log in to remote host as the **DB2 instance** user. Change directory to where the scripts tar file was transferred. Ensure that the **DB2 instance** user account has full permissions to this directory.

Extract the **db2-remote-scripts.tar** file. This extracts to a subdirectory named **db2**.

Run the **db2level** command to get the level of DB2, which, in this example, is **9.5**.

Run the **db2start** command to ensure that the DB2 instance starts. You might see that the database manager is already active as shown here.

|       |                                                                                                    | IBM                   |
|-------|----------------------------------------------------------------------------------------------------|-----------------------|
| Creat | e Tivoli Composite Application Manager database (3 of 3                                                                                                    | 3)                    |
|       | Remote host - DB2                                                                                                    | <ul> <li>▲</li> </ul> |
|       | <pre>/tmp/remote_db/db2/bin [db2inst1]:bin&gt;./db2install.sh Usage: ./db2install.sh DB2inst_username(db2inst) db_user(ITCAM_user) absolute path_of_db2scripts_dir(/opt/ibm/ms/scripts/db2) adminVEUser(admin) DB2version(9. 5) databaseName</pre> |                       |
|       | [db2inst1]:bin>./db2install.sh db2inst1 amuser /tmp/remote_db/db2 admin 9.5<br>DB2 major version is 9<br>Password:<br>Password:<br>Successfully installed.                                                                                         |                       |
|       | [db2inst1]:bin>                                                                                                    | E V                   |
| 10    | Custom installation of Managing Server with remote DB2 database © 2                                                                                                    | 012 IBM Corporation   |

The **db2install.sh** script is located in the extracted **db2/bin** directory. This script creates the IBM Tivoli Composite Application Manager database and its tables.

The **db2install.sh** script takes five mandatory and one optional input parameters.

#1 is the DB2 instance user, for example db2inst1.

#2 is the schema user, for example amuser or db2inst1.

#3 is the absolute path of the db2 directory where the script tar was extracted.

#4 is the Web Sphere admin user.

#5 is the DB2 version, for example **9.5**.

#6 is optional. It can be used to specify a non-default name of Tivoli Composite Application Manager database. If this argument is omitted, the script uses the default name **octigate**.

Example:

./db2install.sh db2inst1 amuser /tmp/remote\_db/db2 admin 9.5 where *db2inst1* is the instance user, *amuser* is the schema user, /tmp/remote\_db/db2 is where the remote-db2-scripts.tar was extracted, *admin* is the Web Sphere admin user, and 9.5 is the level of DB2 database.

The script prompts for password twice. The schema user password is expected for both prompts. If no errors are encountered and a "Successfully installed." message displays, then the script completed successfully.

msinstallremotedb.ppt

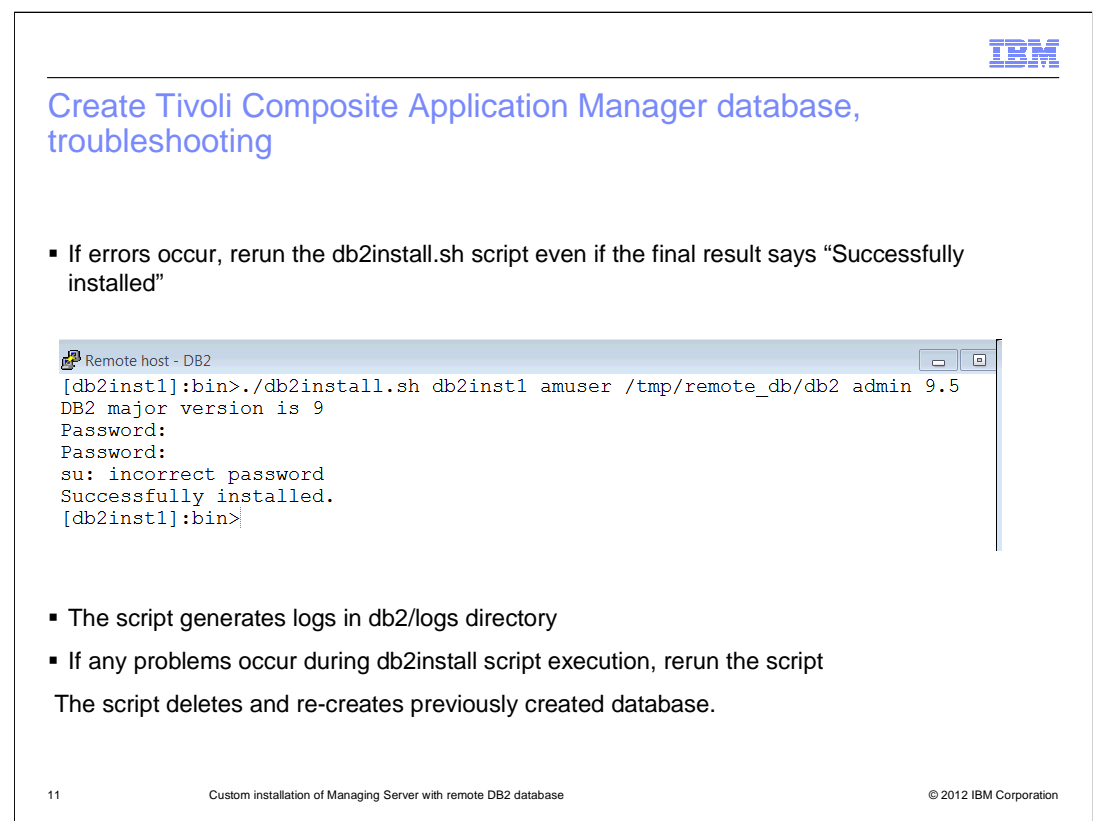

Here are some troubleshooting tips for the Tivoli Composite Application Manager database creation script.

If errors occur, rerun the **db2install.sh** script. For example, if an **Incorrect password** message is displayed, rerun the script even if the final result reads **Successfully installed**.

The script generates logs in **db2/logs** directory under extracted scripts directory. Evaluate these logs to determine cause of errors.

If any problems occur during **db2install.sh** script execution, rerun the script. The script deletes previously created database and re-creates it.

|                                                                                                    | Run the command<br>db2 connect to                                  | <databa< th=""><th>ase&gt; user <schema th="" us<=""></schema></th></databa<> | ase> user <schema th="" us<=""></schema>                                                                                                    |
|----------------------------------------------------------------------------------------------------|--------------------------------------------------------------------|-------------------------------------------------------------------------------|----------------------------------------------------------------------------------------------------|
| Remote host - DB2                                                                                            |                                                                    |                                                                               |                                                                                                    |
| [db2inst1]:bin>db2 connec<br>Enter current password fo                                                       | t to octigate user<br>r amuser:                                    | amuser                                                                        | •                                                                                                    |
| Database Connection In                                                                                       | formation                                                          |                                                                               |                                                                                                    |
| <pre>SQL authorization ID =<br/>Local database alias =<br/>[db2inst1]:bin&gt;db2 list t<br/>Table/View</pre> | ables Schema                                                       | un the con<br>ables                                                           | rmand db2 list                                                                                                    |
|                                                                                                    |                                                                    |                                                                               |                                                                                                    |
|                                                                                                    |                                                                    |                                                                               | 0010 06 05 15 51 00 500                                                                                                    |
| CONFIG                                                                                                    | AMUSER                                                             | Т                                                                             | 2012-06-05-15.51.22.782                                                                                                    |
| CONFIG<br>CTG_SR_GATEWAY                                                                                     | AMUSER<br>AMUSER                                                   | T<br>T                                                                        | 2012-06-05-15.51.22.782<br>2012-06-05-15.51.24.394                                                                                                    |
| CONFIG<br>CTG_SR_GATEWAY<br>CTG_SR_OVERVIEW                                                                  | AMUSER<br>AMUSER<br>AMUSER                                         | T<br>T<br>T                                                                   | 2012-06-05-15.51.22.782<br>2012-06-05-15.51.24.394<br>2012-06-05-15.51.24.366                                                                                                    |
| CONFIG<br>CTG_SR_GATEWAY<br>CTG_SR_OVERVIEW<br>DC_IDENTITY_INFO                                              | AMUSER<br>AMUSER<br>AMUSER<br>AMUSER                               | T<br>T<br>T                                                                   | 2012-06-05-15.51.22.782<br>2012-06-05-15.51.24.394<br>2012-06-05-15.51.24.366<br>2012-06-05-15.51.25.342                                                                                  |
| CONFIG<br>CTG_SR_GATEWAY<br>CTG_SR_OVERVIEW<br>DC_IDENTITY_INFO<br>DUAL<br>ECODURC                           | AMUSER<br>AMUSER<br>AMUSER<br>AMUSER<br>AMUSER                     | T<br>T<br>T<br>T                                                              | 2012-06-05-15.51.22.782<br>2012-06-05-15.51.24.394<br>2012-06-05-15.51.24.366<br>2012-06-05-15.51.25.342<br>2012-06-05-15.51.22.305                                                       |
| CONFIG<br>CTG_SR_GATEWAY<br>CTG_SR_OVERVIEW<br>DC_IDENTITY_INFO<br>DUAL<br>FGROUPS                           | AMUSER<br>AMUSER<br>AMUSER<br>AMUSER<br>AMUSER<br>AMUSER           | T<br>T<br>T<br>T                                                              | 2012-06-05-15.51.22.782<br>2012-06-05-15.51.24.394<br>2012-06-05-15.51.24.366<br>2012-06-05-15.51.25.342<br>2012-06-05-15.51.22.305<br>2012-06-05-15.51.18.935                            |
| CONFIG<br>CTG_SR_GATEWAY<br>CTG_SR_OVERVIEW<br>DC_IDENTITY_INFO<br>DUAL<br>FGROUPS<br>FUNCTIONS<br>CC_DATE   | AMUSER<br>AMUSER<br>AMUSER<br>AMUSER<br>AMUSER<br>AMUSER<br>AMUSER | T<br>T<br>T<br>T<br>T                                                         | 2012-06-05-15.51.22.782<br>2012-06-05-15.51.24.394<br>2012-06-05-15.51.24.366<br>2012-06-05-15.51.25.342<br>2012-06-05-15.51.22.305<br>2012-06-05-15.51.18.935<br>2012-06-05-15.51.19.070 |

To confirm that the script ran successfully, run these two commands:

# 1. To connect to Tivoli Composite Application Manager database, **db2 connect to** *<database>* user *<schema user>*.

2. To list tables run the command **db2 list tables**.

The list of tables created by the **db2install.sh** script displays and shows CONFIG, CTG\_SR\_GATEWAY, and so on. This information confirms that the database is created as expected.

|                                                                                                 |                                 | IBM                    |
|-------------------------------------------------------------------------------------------------|---------------------------------|------------------------|
| DB2 TCP/IP service set                                                                          | ıp                              |                        |
|                                                                                                 |                                 |                        |
| On the remote DB2 host                                                                          |                                 |                        |
| <ul> <li>Verify that TCP/IP communic</li> </ul>                                                 | tion is configured              |                        |
| 1. db2 get dbm cfg                                                                              | rep SVCENAME                    |                        |
| 2. Check the service name                                                                       | ntry in /etc/services           |                        |
| 3. db2set -all   grep                                                                           | DB2COMM                         |                        |
| <ul> <li>If service is not configured, p</li> </ul>                                             | form these steps                |                        |
| 1. In the <b>/etc/services</b> file,                                                            | eate an entry                   |                        |
| <a p<="" service="" td="" unique=""><th>ame&gt; <unique port="">/</unique></th><td>tcp</td></a> | ame> <unique port="">/</unique> | tcp                    |
| Example. db2c_db21fis                                                                           | 1 60000/tcp                     |                        |
| db2 update dbm cfg                                                                              | asing svcename db2c             | db2inst1               |
| <ol> <li>Set DB2 communication<br/>db2set DB2COMM=tcp:</li> </ol>                               | -<br>-                          | _                      |
| 4. Restart the instance to st                                                                   | rt the TCP/IP service           |                        |
| 13 Custom installation of Managing S                                                            | ver with remote DB2 database    | © 2012 IBM Corporation |

Now that the Tivoli Composite Application Manager database is created on the remote host, the next step is to configure TCP/IP service for communication with the IBM Tivoli Composite Application Manager database.

To verify TCP/IP service configuration for the DB2 instance perform steps one to three.

- 1. To get the service name from database manager configuration, run the command **db2 get dbm cfg | grep SVCENAME**. This shows a service name if the service has been configured.
- 2. Look up the port number used by this service in *letc/services* file.
- 3. To ensure that DB2COMM is set to **tcpip**, run the command **db2set -all | grep DB2COMM**.

If TCP/IP service is not configured for the instance, then configure it with these steps.

- Add an entry in the /etc/services file for the server to associate it with a unique service name and port number. The entry format is <a unique service name> <unique port>/tcp. For example, db2c\_db2inst1 60000/tcp.
- 2. To update the Database Manager configuration setting with the service name run the command **db2 update dbm cfg using svcename db2c\_db2inst1**.
- 3. Set DB2COMM setting to tcpip with the command db2set DB2COMM=tcpip.
- Restart the Database Instance by running the two commands db2stop and db2start. These actions start the TCP/IP service listening on the specified port for the DB2 instance.

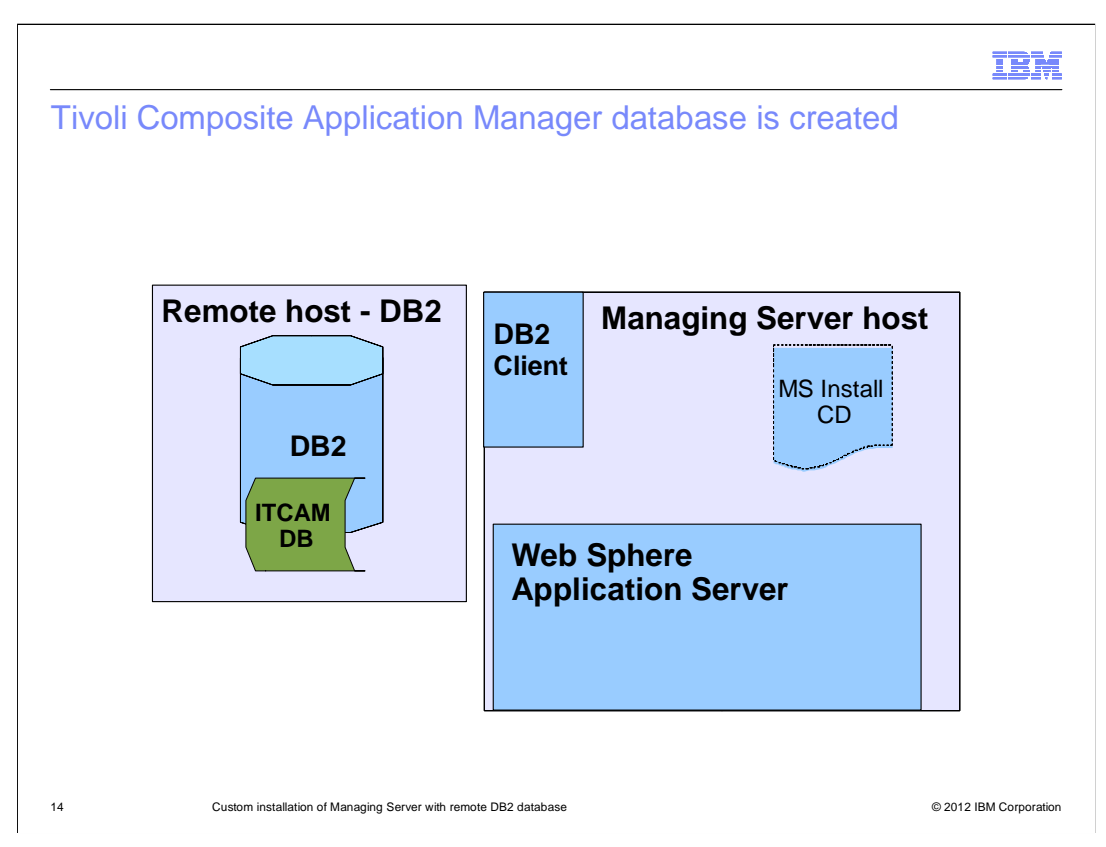

The Tivoli Composite Application Manager database is now created on the remote host and remote DB2 instance is configured for TCP/IP communication.

|                                                                           | IBM                    |
|---------------------------------------------------------------------------|------------------------|
| DB2 client connection, create instance                                    |                        |
|                                                                           |                        |
|                                                                           |                        |
| On MS host, create DB2 client instance                                    |                        |
| <ul> <li>Create DB2 user group</li> </ul>                                 |                        |
| groupadd db2iadm                                                          |                        |
| <ul> <li>Create client instance user, assign it DB2 user group</li> </ul> |                        |
| useradd -g db2iadm -d /home/db2inst2 db2inst2                             |                        |
| <ul> <li>Create client DB2 instance</li> </ul>                            |                        |
| cd /opt/ibm/db2/V9.5/instance                                             |                        |
| ./db2icrt -a SERVER -s client db2inst2                                    |                        |
|                                                                           |                        |
|                                                                           |                        |
|                                                                           |                        |
|                                                                           |                        |
| 15 Custom installation of Managing Server with remote DB2 database        | © 2012 IBM Corporation |

Next establish connection between the Managing Server host and the remote IBM Tivoli Composite Application Manager database. This is accomplished through DB2 client.

Step one is to create a DB2 instance on the client.

A. Log in to Managing Server host as a **root** user.

B. Create a non-default user group using operating system command. For example, **groupadd db2iadm**.

Step two is to create an instance user which belongs to the group just created. For example, **useradd -g db2iadm -d /home/db2inst2 db2inst2**.

Step three is to create a DB2 instance on the client with these two commands:

### A. cd /opt/ibm/db2/v9.5/instance.

## B. ./db2icrt -a SERVER -s client db2inst2.

Remember the dot at the start of the second command.

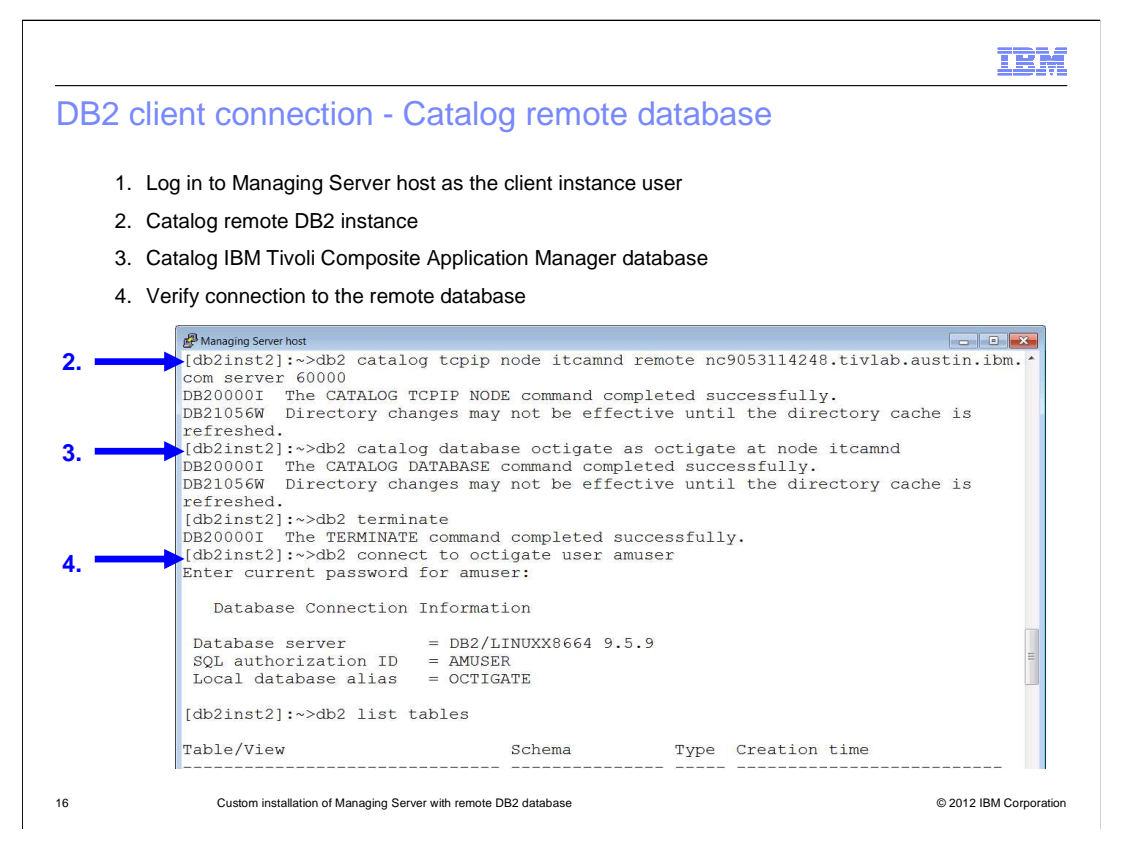

Create catalog entries for the remote DB2 node and Tivoli Composite Application Manager database in the DB2 client instance with these steps:

1. Log in to Managing Server host as the DB2 client instance user with **su - db2inst2**.

2. To catalog the remote DB2 node, run **db2 catalog tcpip node** <*nodename*> remote <*remote host*> server <*tcpip port*>.

3. To catalog the IBM Tivoli Composite Application Manager database, run **db2 catalog database octigate as octigate at node** *< nodename>*.

4. To refresh directory cache, run **db2 terminate**. Connectivity to the remote Tivoli Composite Application Manager database is established.

5. Verify remote connectivity, from Managing Server host, connect to IBM Tivoli Composite Application Manager database using schema user and password. Run **db2 connect to octigate user amuser**. If connection is successful then TCP/IP communication is correctly configured.

6. To list tables to confirm that the tables from Tivoli Composite Application Manager database are listed, run **db2 list tables**.

**Note**: If you need to recatalog the remote node or database for any reason, you can uncatalog the node and the database using these commands, and then run the catalog commands again.

### A. db2 uncatalog node itcamnd

- B. db2 uncatalog database octigate
- C. db2 terminate

|                                                                                                    | IBM                                            |
|----------------------------------------------------------------------------------------------------|------------------------------------------------|
| Installing Managing Server (1 of 6)                                                                                                    |                                                |
| 1 2                                                                                                    |                                                |
| Managing Server host                                                                                                    |                                                |
|                                                                                                    |                                                |
| Tivoli. Composite Application Manager         Installation Prerequisites         Installation Guide         Product Support         Install ITCAM         Exit LaunchPad     Install ITCAM for Application Diagnostics Managing Start the installation process for ITCAM for Application Managing Server Version 7.1  Select log path | IBM.<br>g Server Version 7.1<br>on Diagnostics |
| Select a writable path to store log files.<br>Select directory<br>/var/lbm/tivoli/common<br>5<br>©K <u>Cancel</u><br>Bre<br>Copylight (C) 1999, 2006 By IBM Corporation. Java-based trademake are<br>in the United States, other countries or both. All Rights reserved. See product lice                                             | wwse                                           |
| 17 Custom installation of Managing Server with remote DB2 database                                                                                                    | © 2012 IBM Corporation                         |

Now you are ready to install the Managing Server.

- 1. Start a graphic session on Managing Server host and log in as the **root** user.
- 2. From the **install CD** directory, run **launchpad.sh**.
- 3. Select Install ITCAM option.
- 4. Select the link to start the installation process.

5. The Select log path screen opens; enter the path where **Managing Server** and **Visualization Engine** logs are created.

The user of Web Sphere Application Server process and user starting the Managing Server must both have write access to this path. The **Custom** installation option is automatically selected when the DB2 client installation is found. Click **Next**, until the screen to **select features** displays.

| Managing Server, Version 7.1  Vell  Vellore  Vellore  Vel | ager IBM.  Select the features for 'TCAM for Application Diagnostics Managing Server Version 7.1' you wuid like to install:  Wissualization Engine Database Tables  Managing Server, Version 7.1  Texts: Composite Application Manager  Wissuance for Precision Server  Common Server for Precision  Specify a directory where you want to install BM Tholl Composite Applic  Application Diagnostics Version 7.1.  Froduct Installation  Common Server for Precision  Specify a directory where you want to install BM Tholl Composite Applic  Common Server for Precision  Specify a directory where you want to install BM Tholl Composite Applic  Common Server for Precision  Specify a directory where you want to install BM Tholl Composite Applic  Common Server for Precision  Specify a directory where you want to install BM Tholl Composite Applic  Common Server for Precision  Specify a directory  Common Server for Precision  Specify a directory  Common Server for Precision  Specify a directory  Common Server for Precision  Specify a directory  Common Server for Precision  Specify a directory  Common Server for Precision  Specify a directory  Common Server for Precision  Specify a directory  Common Server for Precision  Specify a directory  Common Server for Precision  Specify a directory  Common Server for Precision  Specify a directory  Common Server for Precision  Specify a directory  Common Server for Precision  Server bases addition  Server bases addition  Server bases addition Information  Server bases addition Information  Server bases addition Info | IBM<br>IBM<br>ation Manager for<br>922 HB<br>36488 MB |  |
|----------------------------------------------------------------------------------------------------|----------------------------------------------------------------------------------------------------|-------------------------------------------------------|--|
| II II III III IIIIIIIIIIIIIIIIIIIIIIII                                                                                                    | < Back Next > 3 Cancel                                                                                                    |                                                       |  |

1. On the **Select the features** screen, clear the **Database tables** check box. The database tables are already created.

2. Click **Next** and specify the **Managing Server** home directory path in the prompt for **Product Installation Directory**.

3. Click **Next** until the **Database Information** screen displays.

| talling Managing Ser                                                                                                    | ver (3 of 6)                                                                                                    |                                                                                          |
|----------------------------------------------------------------------------------------------------|----------------------------------------------------------------------------------------------------|------------------------------------------------------------------------------------------|
| Tivoli. Composite Application Mana                                                                                                    | ger                                                                                                    | IBM.                                                                                     |
| Welcome     Review License Agreement     C. Dinstall Selection     Analyze System for Prerequisites     Choose Installation     Choose Installation     Choose Destination     Choose Destination     Choose Destination     Choose Destination     Chert Patabase Information     Denter WebSphere Application Server     There Managing Server Information     Cenerate Response File     Review Installation Information     Install and Configure Files     Modify File Permissions     For Unux or HP     Review Installation Summary     Finish     Installation Summary     Installation Summary     Installation Summary | Database Information Install DB2 Use an Existing Database Database Selection Database Selection Existing DB2 DB2 Configuration Database Schema User ID Database Schema Password JDBC Path I/opt/Ibm/db2/V9.5/java IShow Advanced options Port Number Database Name JDBC Type | nc9053114248.ttvlab.austin<br>amuser<br>•••••••<br>Browse<br>60000<br>octigate<br>Type 4 |
|                                                                                                    | < Back                                                                                                    |                                                                                          |
| Custom installation of Managing \$                                                                                                    | Server with remote DB2 database                                                                                                    | © 2012 IB                                                                                |

On the **Database Information** screen, perform these steps:

1. In the **Database Host** field, enter the host name of remote DB2 host where Tivoli Composite Application Manager database was created.

2. In the **JDBC path** field enter or browse to the java install directory, for example **/opt/ibm/db2/v9.5/java**.

3. To display TCP/IP port number and the database name, select the **Show advanced options** check box.

4. Enter the TCP/IP port of the remote DB2 instance service.

5. Click Next.

|                                                                                                    | IBM                  |
|----------------------------------------------------------------------------------------------------|----------------------|
| istalling Managing Server (4 of 6)                                                                                                    |                      |
| Managing Server, Version 7.1                                                                                                    |                      |
| Tivoli. Composite Application Manager IEM.                                                                                                    |                      |
|                                                                                                    |                      |
| Cherter WebSphere Application     Cenerate Response File     Cenerate Response File     Cenerate Response File     Review Installation Information Index Files     Modify File Permissions     Configure Files     Modify File Permissions     Cenerate Response File     Review Installation Summary     Finish                                                                                                    |                      |
| Application Server Node Installation D     Heat Name     Application Server Node Installation D     Heat Name     Sourcestor Part     See     Sourcestor Part     See     Sourcestor Part     See     Sourcestor Part     See     Sourcestor Part     See     Sourcestor Part     See     Sourcestor Part     See     Sourcestor Part     See     Sourcestor Part     See     Sourcestor Part     See     Sourcestor Part     See     Sourcestor Part     See     Sourcestor Part     See     Sourcestor Part     Sourcestor Part     See     Sourcestor Part     Sourcestor Part     Sourcestore Part     Sourcestore Part     Sourcestore Part     Sourcestore |                      |
| This user must already exist. User Interface User admin 8                                                                                                    |                      |
| < Back Mean > Cancel                                                                                                    |                      |
| Custom installation of Managing Server with remote DB2 database                                                                                                    | 2012 IBM Corporation |

6. On the **Web Sphere Application Server Information** screen, select WebSphere Application Profile for VE application server, and click **Next**.

7. Enter host name and SOAP port of the WebSphere Application Server, or that of the Deployment Manager if using Network Deployment environment.

8. Enter WebSphere admin user in the User Interface User field and click Next.

| Managing Server, Version 7.1                                                                                                    |                                                                                                    |                                                                                                    |                            |                                                      |
|----------------------------------------------------------------------------------------------------|----------------------------------------------------------------------------------------------------|----------------------------------------------------------------------------------------------------|----------------------------|------------------------------------------------------|
| Tivoli. Composite Application Mana                                                                                                    | iger                                                                                                    |                                                                                                    | IBM.                       |                                                      |
| Welcome     Review License Agreement     Christal Selection     Analyze System for Prerequisites     Choose Installation     Success Destination     Choose Pretrues     Choose Destination                                                                  | Select the server into which you want to install the ITCAM application.  cells  cells  constant of the server into which you want to install the ITCAM application.  cells  cells |                                                                                                    |                            |                                                      |
|                                                                                                    | 9<br>Server1                                                                                                    | ITCAM Managing Server Host Information<br>Managing Server Host Selection                                                            | nc9053114014 tivlab.austin |                                                      |
| Select WebSphere Application     Enter Managing Server Information     Generate Response File     Review Installation Information     Install and Configure Files     Modify File Permissions     For Linux or HP     Review Installation Summary     Finish |                                                                                                    | Port<br>PORT_ARCHVE_ACENT2<br>PORT_ARCHVE_ACENT2<br>PORT_KERNEL_CODEBASE01<br>PORT_KERNEL_RM01<br>PORT_MESAGE_DEPATCHER<br>PORT_PSA | Value                      | 9129<br>9130<br>9122<br>9120<br>9118<br>9106<br>9111 |
| <                                                                                                    | ]                                                                                                    | PORT_PS<br>PORT_SAM                                                                                                    |                            | 9103<br>9104<br>9126                                 |

A list of Application Servers defined in the WebSphere profile displays.

9. Select the server for Visualization Engine application and click **Next**.

10. Review ports on Tivoli Composite Application Manager **Managing Server Host information** screen, make changes if required and click **Next**.

11. Click Next.

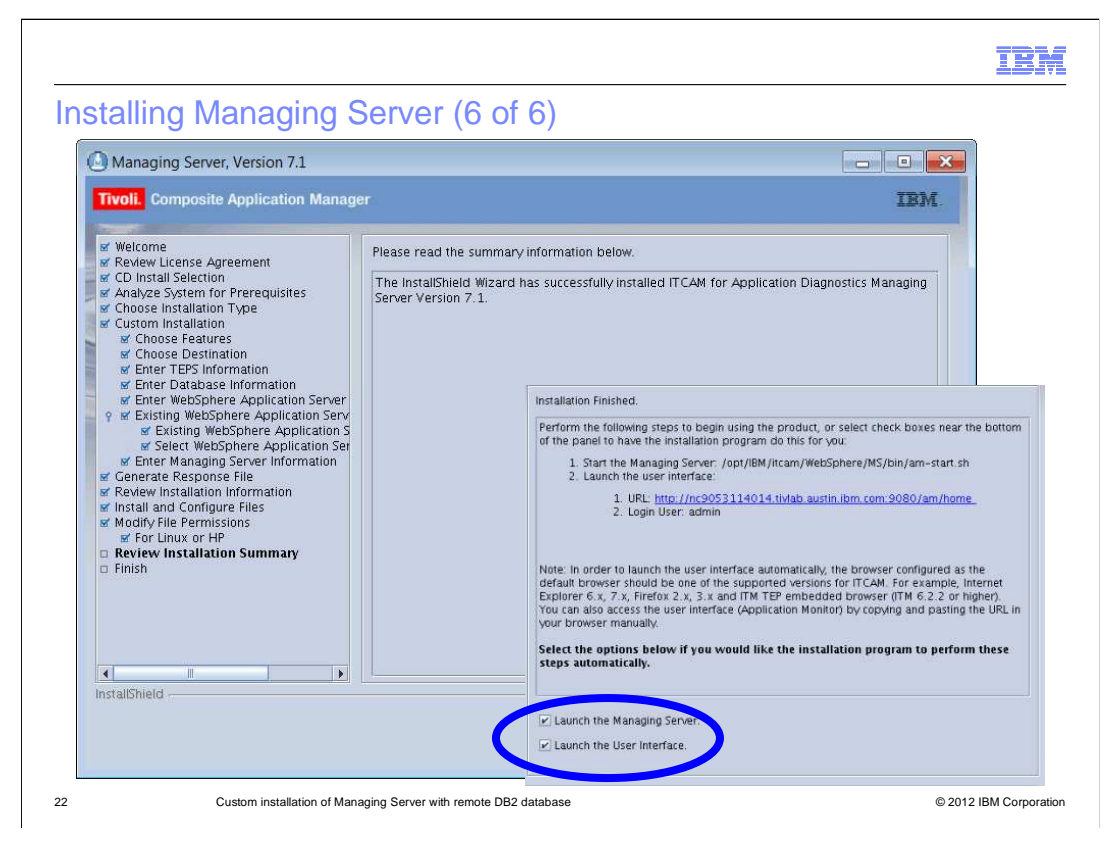

You entered all the data for the installation. Follow instructions on next few screens. Review summary information and click **Install**.

When the installation is complete, the Installation Finished screen displays.

By default, the check boxes to launch Managing Server and User Interface are both selected.

To start Managing Server, click **Finish**. The software launches the Tivoli Composite Application Manager user interface web address in the browser.

| Cnc9053114014.tivlab.austin.ibm.co              | om:9080/am/ve/lc             | gin?logout=null&dest=http%3/                                   | A%2F%2Fnc    |
|-------------------------------------------------|------------------------------|----------------------------------------------------------------|--------------|
| Tivoli. Composite Application Manager for Appli | ication Diagnostics          |                                                                |              |
|                                                 |                              |                                                                |              |
|                                                 |                              |                                                                |              |
|                                                 | WELCOME TO<br>Please type in | THE APPLICATION MONITOR<br>your user name and password to begi | n a session. |
|                                                 |                              |                                                                |              |
|                                                 | Login                        |                                                                |              |
|                                                 | User Name                    | admin                                                          |              |
|                                                 | Password                     | •••••                                                          |              |
|                                                 |                              | Log                                                            | in           |
|                                                 |                              |                                                                |              |
|                                                 |                              |                                                                |              |

Log in to Tivoli Composite Application Manager console as the Web Sphere **admin** user. After you log into the Tivoli Composite Application Manager console, you can create new Tivoli Composite Application Manager user accounts.

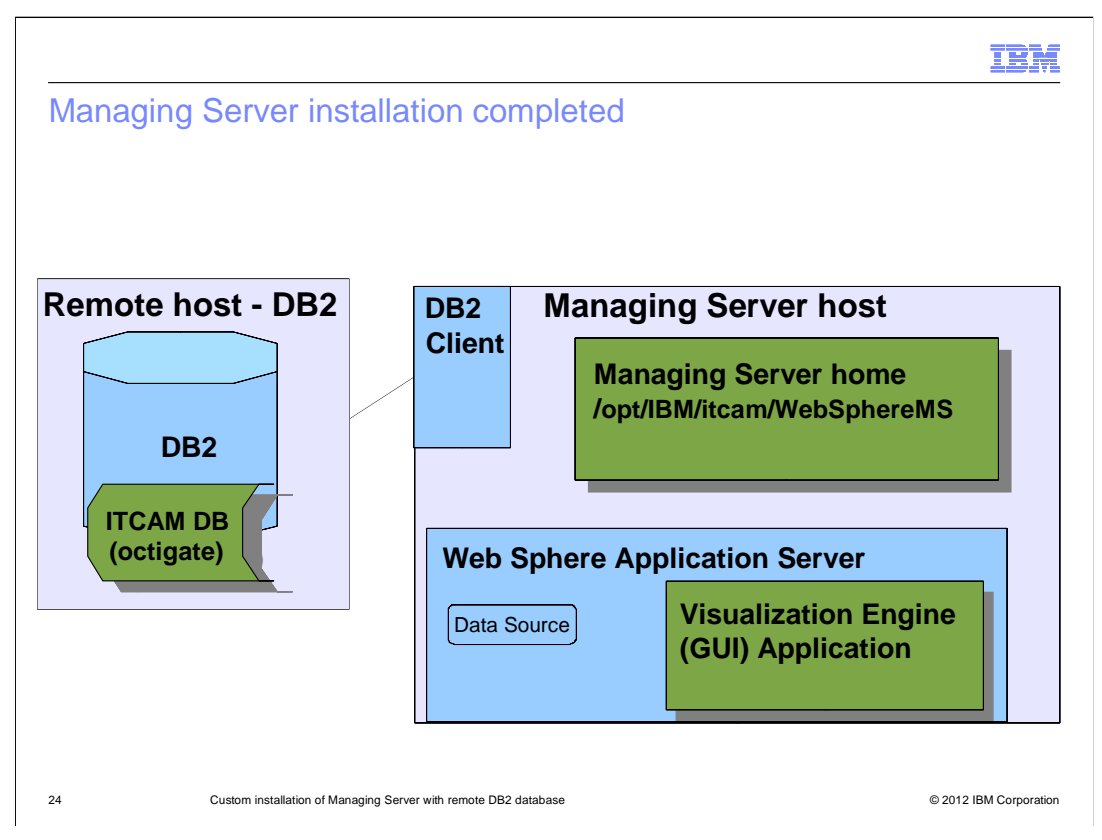

You have completed the Managing Server installation. The Visualization Engine is installed on the Web Sphere Application Server. Managing Server Processes are started from Managing Server Home directory. Managing Server and VE application are connected to remote DB2 database.

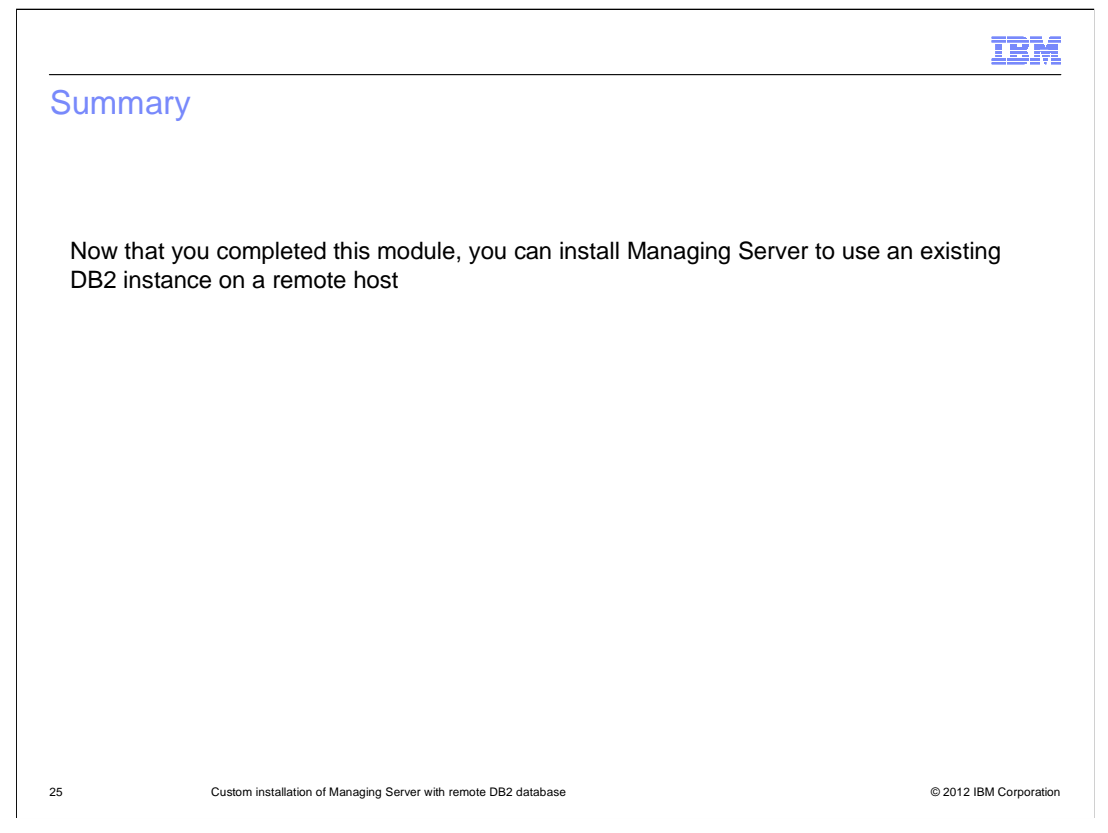

Now that you completed this module, you can install the Managing Server component of Tivoli Composite Application Manager for Application Diagnostics V7.1 configured to use an existing DB2 instance on a remote host.

|                                                                                                    | IBM             |
|----------------------------------------------------------------------------------------------------|-----------------|
| References                                                                                                    |                 |
|                                                                                                    |                 |
|                                                                                                    |                 |
| <ul> <li>Consult DB2 documentation for the name of DB2 Client product.</li> </ul>                                                                                   |                 |
| http://www-01.ibm.com/support/docview.wss?uid=swg27023554                                                                                                    |                 |
| <ul> <li>For more information about installation, see the "ITCAM for Application Diagnostics -<br/>Managing Server Installation and Customization Guide"</li> </ul> |                 |
|                                                                                                    |                 |
|                                                                                                    |                 |
|                                                                                                    |                 |
|                                                                                                    |                 |
|                                                                                                    |                 |
|                                                                                                    |                 |
|                                                                                                    |                 |
|                                                                                                    |                 |
|                                                                                                    |                 |
| 26 Custom installation of Managing Server with remote DB2 database © 2012                                                                                           | IBM Corporation |

The listed reference information is available if you need it.

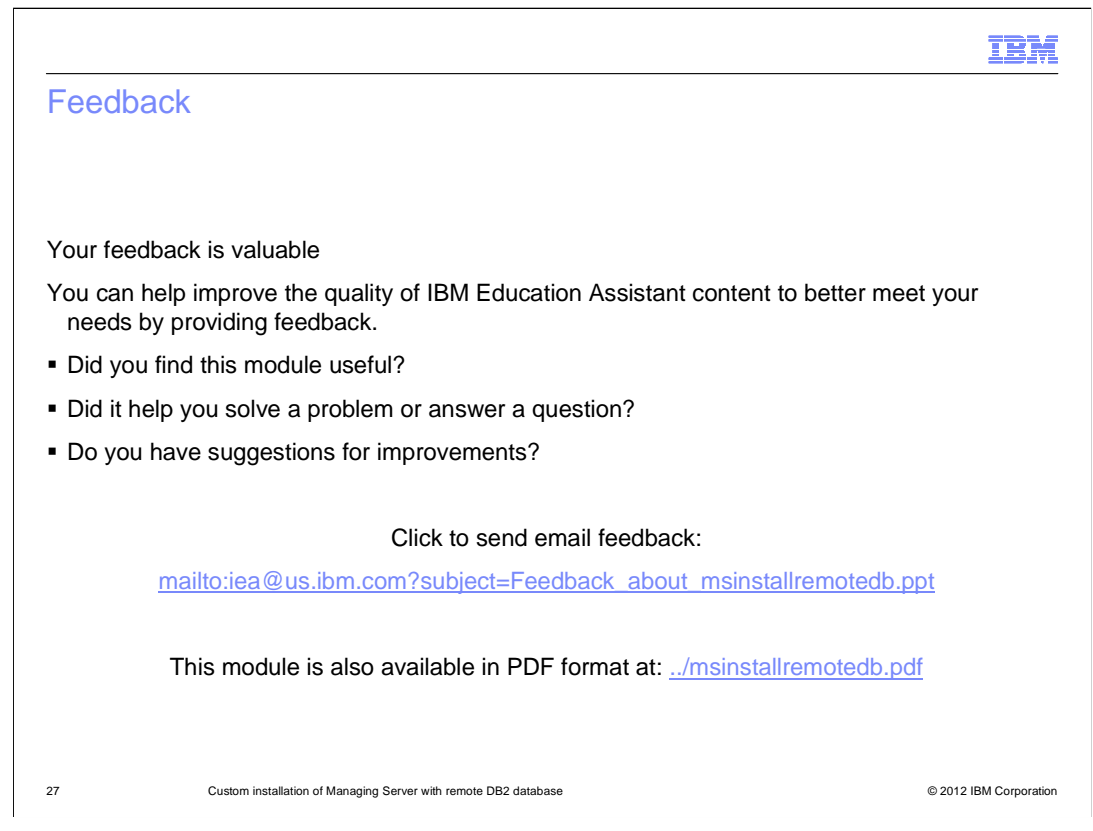

You can help improve the quality of IBM Education Assistant content by providing feedback.

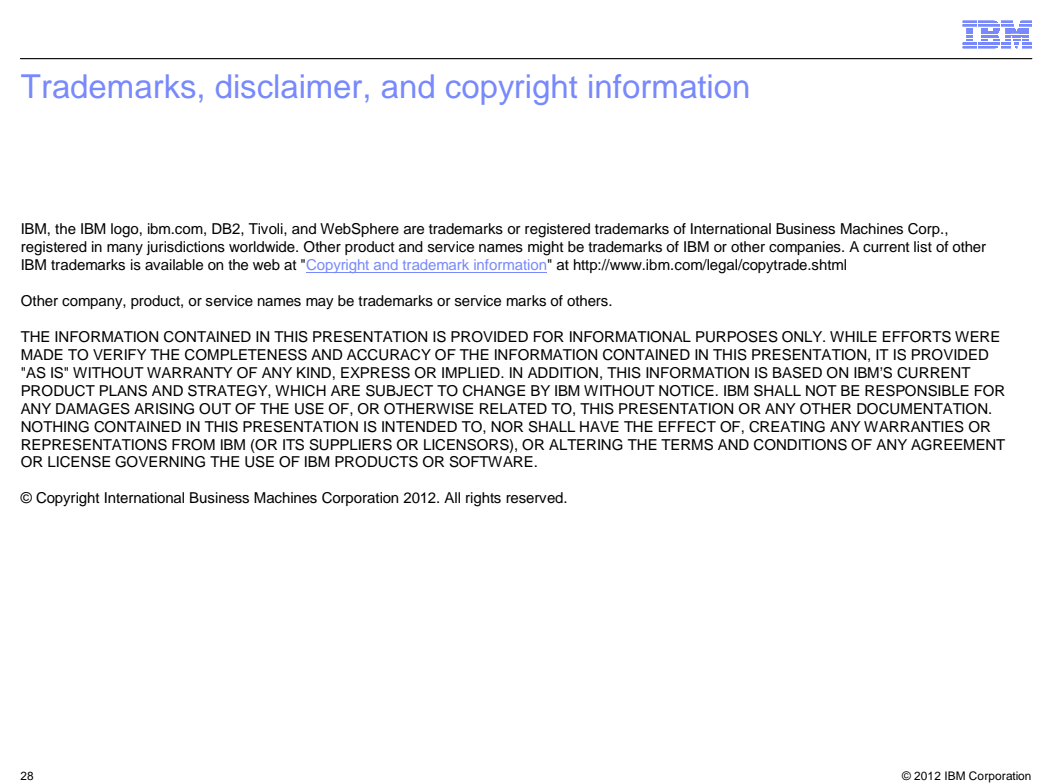